## 关于做好 2023 年下半年(12月)全国大学英语

# 四、六级考试报名工作的通知

各位考生:

2023年下半年(12月)全国大学英语(含英语口语、英语笔试; 本次报考不包括小语种,如日语、俄语等)考试报名现已启动。根据 湖北省教育考试院的要求,所有参加报考学生均须在官网完成报名、 缴费、准考证打印等手续。为确保我校考点网上报名工作顺利完成, 现将有关网报工作通知如下:

一、报名条件

凡报考 2023 年(12月)下半年考试的学生需同时具备以下条件:

1、具有湖北科技学院在校学籍,且在 2022 年下半年和 2023 年上 半年的两次英语四、六级考试中均无考试违纪、舞弊记录。

2、修完大学英语四级课程的学生可报考 CET4;修完大学英语六级 课程且 CET4 成绩达到 425 分及以上学生可报考 CET6。

二、网报方式、步骤及时间安排

1、网报方式

(1)我校全日制普通本、专科学生及研究生的注册、报名及缴费 直接在官网进行(具体操作见附件:《报考指南》);

(2) 我校全日制<u>自考生</u>报考须先在继续教育学院<u>预报名</u>,考生方 能**登录官网注册、报名、缴费等**(具体操作见《报考指南》)。

2、官网网址: http://cet-bm.neea.edu.cn。

3、网报步骤: (1) 注册→ (2) 登录→ (3) 信息核对→ (4) 报
 名缴费

4、网报时间安排

(1) 信息核对起止时间: 9月12日08:00至9月14日17:00

(注意: 报名开始前,只能核对信息,不能报名及缴费)

(2) 报名缴费起止时间: 9月 15 日 12:00 至 9月 25 日 17:00

(<u>注意:报名缴费都必须在此规定时间内完成,逾期无法补报</u>)

#### 三、考试及准考证打印时间

1. 准考证打印时间

考生登录报名系统自行打印准考证。

(1) 口试准考证打印开始时间: 2023-11-13 09:00:00

(2) 笔试准考证打印开始时间: 2023-12-07 09:00:00

2. 考试时间

(1)口语考试时间:11月18至19日,18日开考英语四级,19日开考英语六级。

(2) 笔试考试时间: 12月16日, 上午开考四级, 下午开考六级。

#### 四、注意事项

 考生在网报前须认真阅读《报考指南》和网报系统附带的《考 试报名流程》,并按要求完成网上注册、信息核对、报名缴费工作。
 一旦缴费成功,所有报考信息均无法更改。考生在缴费前务必认真核 实报考信息。

2. 网报时,建议考生使用火狐浏览器,<u>每生只能报考一个考试级</u>别。

3. 信息核对时一旦发现个人报名信息(如姓名、性别、身份证号和照片等信息有误,或者照片缺失)有误,请及时将错误原因和正确信息和照片(如照片缺失或错误才需发送照片,照片必须以身份证号

命名,格式为.jpg)一同发送至:735320866@qq.com,工作人员收到邮件后会在24小时内处理上交信息。

说明:专业、院系、班级和学制信息错误不需要修改。

湖北科技学院教务处

#### 2023年9月11日

附件:

# 全国大学英语四、六级考试网报《报考指南》

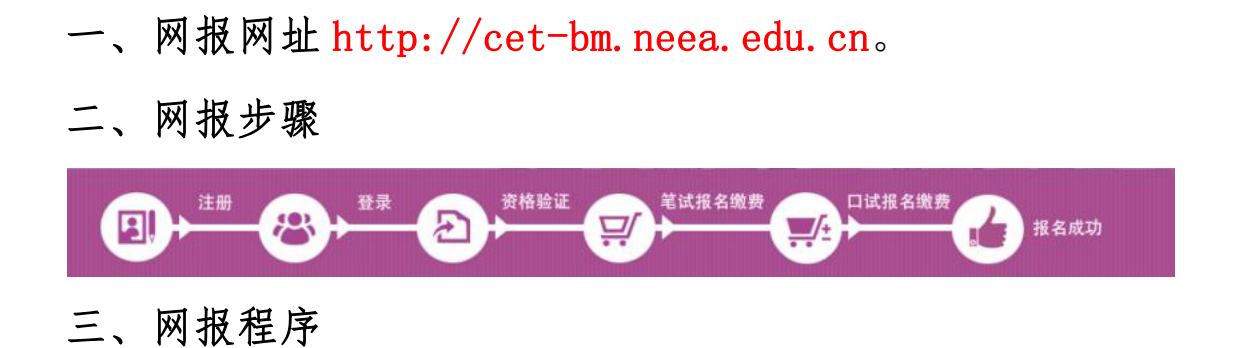

#### 第一步:注册(没有账号者需要注册,已有账号者可直接登录)

 进入官网 http://cet-bm.neea.edu.cn,点击"注册新用户", 进行注册。

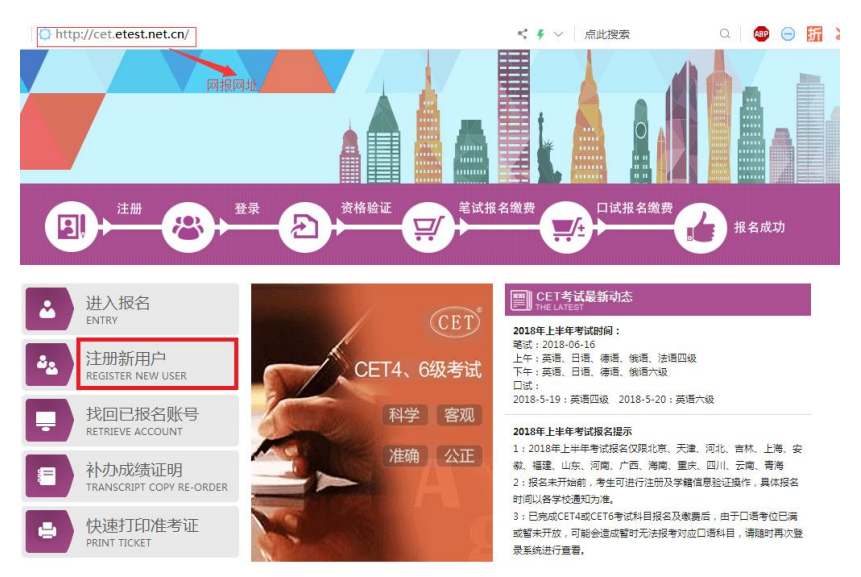

### (1) 在"用户注册"页面完成注册。

|                                      | 提示: 邮箱将作为您的登录账号  |
|--------------------------------------|------------------|
| 电子邮箱:                                |                  |
|                                      | 提示: 密码长度为8-18位字符 |
| 密码:                                  |                  |
| <b>密码确认:</b>                         |                  |
| 个人资料(                                | 可选填)             |
| <b>个人资料(</b><br>正件类型:<br>证件号:        | 可选填)<br>- 请选择    |
| <b>个人资料(</b><br>正件类型:<br>证件号:<br>姓名: | 可选填)<br>-请选择- ▼  |

| 电子邮箱:                                                                                                    | 提示:邮箱料                                                                                                    | 务作为您的登录账                                                                    | 注意                  | <u>k</u> !                                |                 |
|----------------------------------------------------------------------------------------------------|----------------------------------------------------------------------------------------------------|-----------------------------------------------------------------------------|---------------------|-------------------------------------------|-----------------|
| 密码:                                                                                                    | 走示:密码+                                                                                                    | 长度为8-18位字布                                                                  | 注意                  | !                                         |                 |
| 密码确认:                                                                                                    |                                                                                                    |                                                                             |                     |                                           |                 |
| 个人资料                                                                                                    | (可选填)                                                                                                    |                                                                             |                     |                                           |                 |
| 证件类型:                                                                                                    | 甲华人民共                                                                                                    | 共和国居民身份 <sup>;</sup>                                                        | 注意                  | 5.1                                       |                 |
| 证件号:                                                                                                    |                                                                                                    |                                                                             |                     | *                                         |                 |
| 姓名:                                                                                                    |                                                                                                    |                                                                             |                     | *                                         |                 |
| 验证码:                                                                                                    | EDDB                                                                                                    |                                                                             |                     |                                           |                 |
| 512 611 4 3 1                                                                                                    |                                                                                                    |                                                                             |                     |                                           |                 |
|                                                                                                    |                                                                                                    | #                                                                           | 是交                  |                                           |                 |
|                                                                                                    | _                                                                                                    |                                                                             |                     |                                           |                 |
| 用户注                                                                                                    | <del>101</del> (                                                                                                    |                                                                             |                     |                                           |                 |
|                                                                                                    |                                                                                                    |                                                                             |                     |                                           |                 |
| 提示: 由                                                                                                    | <b>%</b> 箱将作为您的登录账号                                                                                                    |                                                                             |                     |                                           |                 |
| 提示: 由<br>电子邮箱:                                                                                                    | 降箱将作为您的登录账号                                                                                                    |                                                                             |                     | 已经有ETEST通行证,直接登                           | <b>禄</b> :      |
| 提示: e<br>电子邮箱:<br>提示: ?<br>密码:                                                                                               | 降箱将作为您的登录账号<br>密码长度为8-18位字符                                                                                                    | passport.etest.net.cn                                                       | 显示:                 | 已经有ETEST通行证,直接登                           | <b>禄</b> :      |
| 电子邮箱:<br>起示: e<br>密码:<br>密码确认:                                                                                               | 降箱将作为您的登录账号<br>密码长度为8-18位字符<br>⊷                                                                                                    | passport.etest.net.cn<br>您的密码长度不能小于8位,」<br>@#\$%^8*-)!                      | 显示:<br>目必须同时包含:字母、数 | 已经有ETEST通行证,直接看<br>按字和特殊字符(!              | 禄:              |
| 提示: 自<br>电子邮箱:<br>控码:<br>控码:<br>密码确认:                                                                                        | 降箱将作为您的登录账号<br>密码长度为8-18位字符<br>⊷                                                                                                    | passport.etest.net.cn<br>您的密码长度不能小于8位,]<br>@#\$%^&*)!<br>] 禁止此页再显示对话框。      | 显示:<br>且必须同时包含:字母、数 | 已经有ETEST通行证,直接召<br>如学和特殊字符(!              | <del>【</del> 录: |
| 电子邮箱:     提示: 6       密码:     提示: 6       密码:     (1)       密码:     (1)       尔公科:     (1)                                   | W箱将作为您的登录账号                                                                                                    | passport.etest.net.cn<br>您的密码长度不能小于8位,」<br>@#\$%^&*)!<br>禁止此页再显示对话框。        | 显示:<br>且必须同时包含:字母、数 | 已经有年TEST通行证,直接留<br>效字和特殊字符(1<br>确定        | 录:              |
| 电子邮箱:     提示: 6       密码:     ////////////////////////////////////                                                           | <ul> <li>₩箱将作为您的登录账号</li> <li>●码长度为8-18位字符</li> <li>●</li> <li>●</li></ul>                                                                                                    | passport.etest.net.cn<br>您的密码长度不能小于8位,」<br>@#\$%^&*)!<br>禁止此页再显示对话框。        | 显示:<br>且必须同时包含:字母、掌 | 已经有年TEST通行证,直接登<br>效学和特殊字符()<br>确定        | <u>.</u>        |
| 电子邮箱:     提示:       密码:     提示:       密码:     化一一       密码:     化一一       你子人资料 (可迭填)       证件类型:     中华/       证件号:     日本/ | <ul> <li>降箱将作为您的登录账号</li> <li>○四长度为8-18位字符</li> <li>□····</li> <li>□···</li> <li>□··</li> <li>□··</li> <li>□·</li> <li>□·<td>passport.etest.net.cn<br/>您的密码长度不能小于8位,]<br/>@#\$%^&amp;*) !<br/>] 禁止此页再显示对话框。</td><td>显示:<br/>且必须同时包含:字母、类</td><td>已经存在TEST通行证,直接音<br/>效学和特殊字符()<br/>确定</td><td><u>{</u>₹:</td></li></ul> | passport.etest.net.cn<br>您的密码长度不能小于8位,]<br>@#\$%^&*) !<br>] 禁止此页再显示对话框。     | 显示:<br>且必须同时包含:字母、类 | 已经存在TEST通行证,直接音<br>效学和特殊字符()<br>确定        | <u>{</u> ₹:     |
| 电子邮箱:     提示:       密码:     ////////////////////////////////////                                                             | W箱格作为您的登录账号                                                                                                    | passport.etest.net.cn<br>您的密码长度不能小于8位,]<br>@#\$%^&*)!<br>                   | 显示:<br>目必须同时包含:字母、参 | 已经有ETEST通行证,直接召<br>数字和特殊字符()<br>确定        | <b>₹</b> ₹:     |
| 电子邮箱: 提示: e<br>空码: 提示: e<br>空码确认: 把<br>密码确认:<br>个人资料 (可迭填<br>证件类型: 中华)<br>证件号:<br>姓名: 2008                                   | <ul> <li>路箱将作为您的登录账号</li> <li>3334.18位字符</li> <li>•••</li> <li>•••</li> <li>••</li> <li>••</li> &lt;</ul>                                                                                                    | passport.etest.net.cn<br>您的密码长度不能小于8位,]<br>@#\$%^&*) !<br>                  | 显示:<br>且必须同时包含:字母、掌 | 已经存在TEST通行证,直接音<br>效学和特殊字符(!<br>确定<br>谨记! | <u>.</u><br>₹₹: |
| 电子邮箱: 提示: e<br>電子邮箱:<br>超帝:<br>超帝:<br>短帝:<br>如子:<br>如子:<br>如子:<br>如子:<br>如子:<br>如子:<br>如子:<br>如子                             | B箱将作为您的登录账号<br>四码长度为8-18位字符<br>···<br>···<br>···<br>···<br>···<br>···<br>···<br>···<br>···<br>·                                                                                                    | passport.etest.net.cn<br>您的密码长度不能小于8位,J<br>@#\$%^&*)!<br>] 禁止此页再显示对话框。<br>* | 显示:<br>且必须同时包含:字母、数 | 已经存ETEST通行证,直接召<br>如字和特殊字符(!<br>确定<br>谨记! | <b>{</b> 录:     |

(2) 登录平台、修改个人资料及密码

注册完成后,用上述注册的账号登录平台(地址: http://passport.etest.net.cn),修改个人资料及密码。

1) 登录平台

| attps://passport.etest.ne | et.cn/         | < ∮ ∨ 点此                   | <del>鑁索</del> Q                       |
|---------------------------|----------------|----------------------------|---------------------------------------|
| TEST 通行证                  | 注册成功后,自动转入登录界面 | Ĕ                          | 5   退出                                |
|                           |                | ETE ST通行证<br>账号: 邮箱<br>密码: | 找回密码<br>€R₩₩₩<br>录<br>TEST通行证?<br>*注册 |

2) 修改资料及密码

|    | 电子邮箱:              |
|----|--------------------|
| 28 | 手机:                |
|    | 证件类型: 中华人民共和国居民身份证 |
|    | 证件号:               |

## 第二步:登录

经上述注册用户、修改信息操作后,考生通过官网http://cet-bm.neea.edu.cn登录系统。

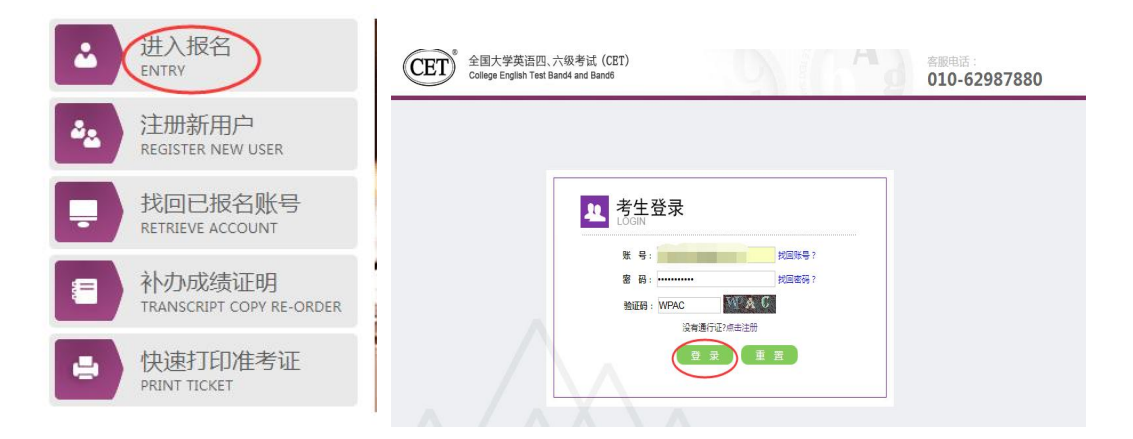

### 第三步:资格验证

考生登录系统后,在页面填写《承诺书》、验证报名信息及资格。 1.阅读、填报《诚信承诺书》

| 全国大学英语四、六级考试报名网<br>CET4/CET6 Registration                     |
|---------------------------------------------------------------|
| 》                                                             |
|                                                               |
|                                                               |
| 报名状态: 未报名(或当前通行证账号非报名的账号)                                     |
| 現疾考生合理便利线下申请截止时间: 2018-10-29 20:00                            |
| 开始服名                                                          |
| COPYRIGHT:中华人民共和国教育部考试中心/All RIGHTS RESERVED<br>京ICP督05031027 |
| 诚信承诺书                                                         |
| 本人自愿参加全国大学英语四、六级考试,现郑重承诺:                                     |
| 一、本人已阅读并且透彻地理解了全国大学英语四、六级考试的有关规定和纪律要求,愿意在考试中自                 |
| 觉遵守这些规定,保证按规定的程序和要求参加考试,如有违反,自愿按《国家教育考试违规处理办                  |
| 法》有关条款接受处理。                                                   |
| 二、本人坚决遵守全国大学英语四、六级考试有关报名规定,不弄虚作假,不伪造、使用假证明、假证                 |
| 书。如有违反,自愿按规定接受处理。                                             |
| 三、本人坚决服从考场工作人员和监考教师管理,自觉遵守考试纪律,考试诚实守信,不讳规,不作弊。                |
| 四、本人报名时所提供的个人信息是真实、准确、完整的、如因个人信息错误、失直、缺失诰成不良后                 |
| 果,责任由本人承担。                                                    |
| ✓ * 我已阅读并接受遵守本网站报名协议及诚信承诺书                                    |
|                                                               |

同意

不同意

### 2. 验证报名信息及资格

#### 资格信息查询

| * 证件类型:<br>中华人民共和国居民身份证 |    |  |
|-------------------------|----|--|
| * 证件号码:                 |    |  |
| *姓名:                    |    |  |
|                         | 查询 |  |

| 客试报名校区: (420100)湖北大学校区0 |  |
|-------------------------|--|
| 試报名校区: (420100)湖北大学校区0  |  |
|                         |  |
|                         |  |
| 学 历: 学 制:               |  |
| 入学年份: 年级:               |  |
| 院 系: 专业:                |  |
| 班 级: 学 号: 学 号:          |  |

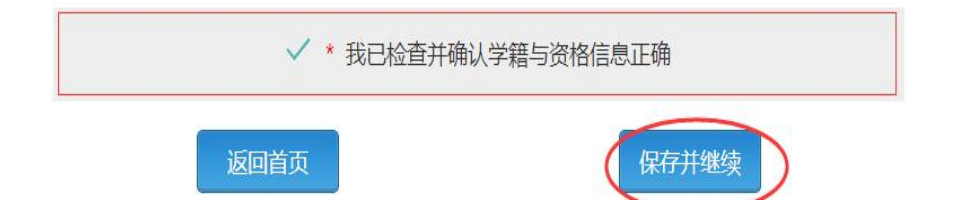

| 笔试报名学校: | (42010)湖北大学     |                                           |          |
|---------|-----------------|-------------------------------------------|----------|
| 笔试报名校区: | (420100)湖北大学校区0 |                                           |          |
| 学历:     |                 | 堂 割: 4                                    |          |
| 入学年份:   | 提示              | ~ ~                                       | ×        |
| 院 系:    |                 | 字成功后, <b>学籍信息将无法修</b> 改<br>果信息有误,请先联系学校老师 | 收。<br>师修 |
| 班 级:    | 正海江的华东          | ,以免影响参加考试和证书信息<br>2                       | 110      |
| 备 注:    | 朝田氏地区块:         |                                           |          |
|         |                 | 确定 取消                                     |          |
|         | ✓ * 我已相         | 金直并确认学籍与资格                                | 信息正确     |
|         |                 |                                           |          |

#### 第四步:笔试报名缴费

1. 笔试报名

考生在报名信息页面,<u>点击"笔试报考"按钮</u>,进入笔试报考页面。考生根据个人情况选择要报考的科目(如英语四级或英语六级等), 并<u>点击"提交"按钮</u>,确认笔试报名信息。

| 4        | 姓名:茅                                                                                                    | 绿春                     |              |          |
|----------|----------------------------------------------------------------------------------------------------|------------------------|--------------|----------|
|          | 性别:女                                                                                                    |                        |              |          |
|          | 证件类型: 香                                                                                                    | 港身份证                   |              |          |
|          | 证件号码: 99                                                                                                    | 101100001              |              |          |
|          | 学籍: (9                                                                                                    | 9101)测试考点-1 — (991010) | 99101-0学区    |          |
|          |                                                                                                    |                        |              |          |
| 报名流程:    |                                                                                                    |                        |              |          |
| 报名协议     | 资格信息查询 、 资格                                                                                                    | 信息确认                   | 必) · 笔试繳费(必) | 」(试报考(洗) |
| (已完成)    | (已完成) (1)                                                                                                    | 3完成) (未完成              | (未完成)        | (未完成)    |
|          |                                                                                                    |                        |              |          |
|          |                                                                                                    | +750/2024              |              |          |
|          | 结束 🔶 参                                                                                                    | 如考试 🔶 10 单次准           |              | (未完成)    |
|          |                                                                                                    |                        |              |          |
| 未报考笔试科目, | 请通过"笔试报考"选                                                                                                    | 择笔试报考科目。               |              |          |
|          |                                                                                                    |                        |              |          |
|          |                                                                                                    |                        |              |          |
| 返回首页     | CET6资格复核                                                                                                    | 笔试报考 口诚                | 报考 查看订单详情    |          |
|          |                                                                                                    |                        |              |          |
|          | Contraction of the second second second second second second second second second second second second second s |                        |              |          |
|          |                                                                                                    |                        |              |          |
| 学籍学校:    | (99101)测试考点-1                                                                                                   |                        |              |          |
| 学籍校区:    | (991010)99101-0学区                                                                                               |                        |              |          |
| 资格科目:    | 英语四级笔试;日语四级                                                                                                    | 笔试;英语四级口试              |              |          |
|          |                                                                                                    |                        |              |          |
| 姓 名:     | 茅緑春                                                                                                    | 性 别:                   | 女            |          |
| 证件类型:    | 香港身份证                                                                                                    | 证件号码:                  | 99101100001  |          |
| 学 历:     | 专科                                                                                                    | 学 制:                   | 5            |          |
| 入学年份:    | 15                                                                                                    | 年 级:                   | 11           |          |
| 院至了      | 化学学院                                                                                                    | <del>古</del> 川・        | 高分子化学与物理     |          |

2. 笔试缴费

(1)考生完成笔试报名后,<u>点击对应科目下方的"支付"按钮</u>, 进入缴费页面。

(2) 弹出确认支付信息界面,<u>点击"去支付"按钮,</u>进入支付页面。可以选择支付宝支付,也可以选择首信易支付。

缴费成功后对应科目的"支付状态"会变更为"已支付"。<u>注意</u>: 一旦完成缴费,报名信息无法更改。